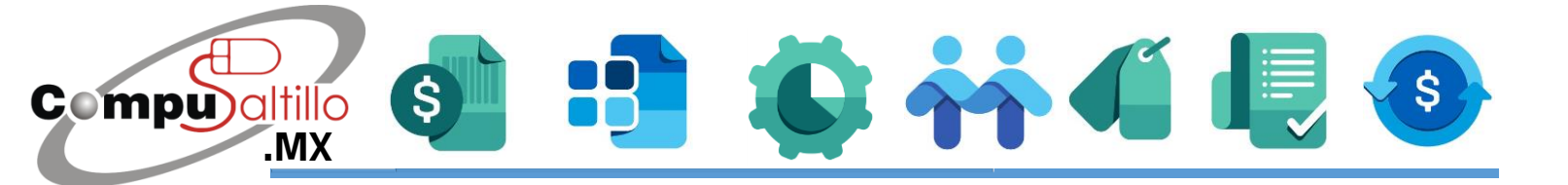

## ¿Cómo configurar la región e idioma a Español (México)?

Debes revisar si tienes esta configuración para evitar errores en los sistemas CONTPAQ i.

## Operaciones para realizar en cada equipo con los sistemas instalados

Este procedimiento debes realizarlo en todo equipo que tenga instalado el sistema de CONTPAQi. En especial en el servidor.

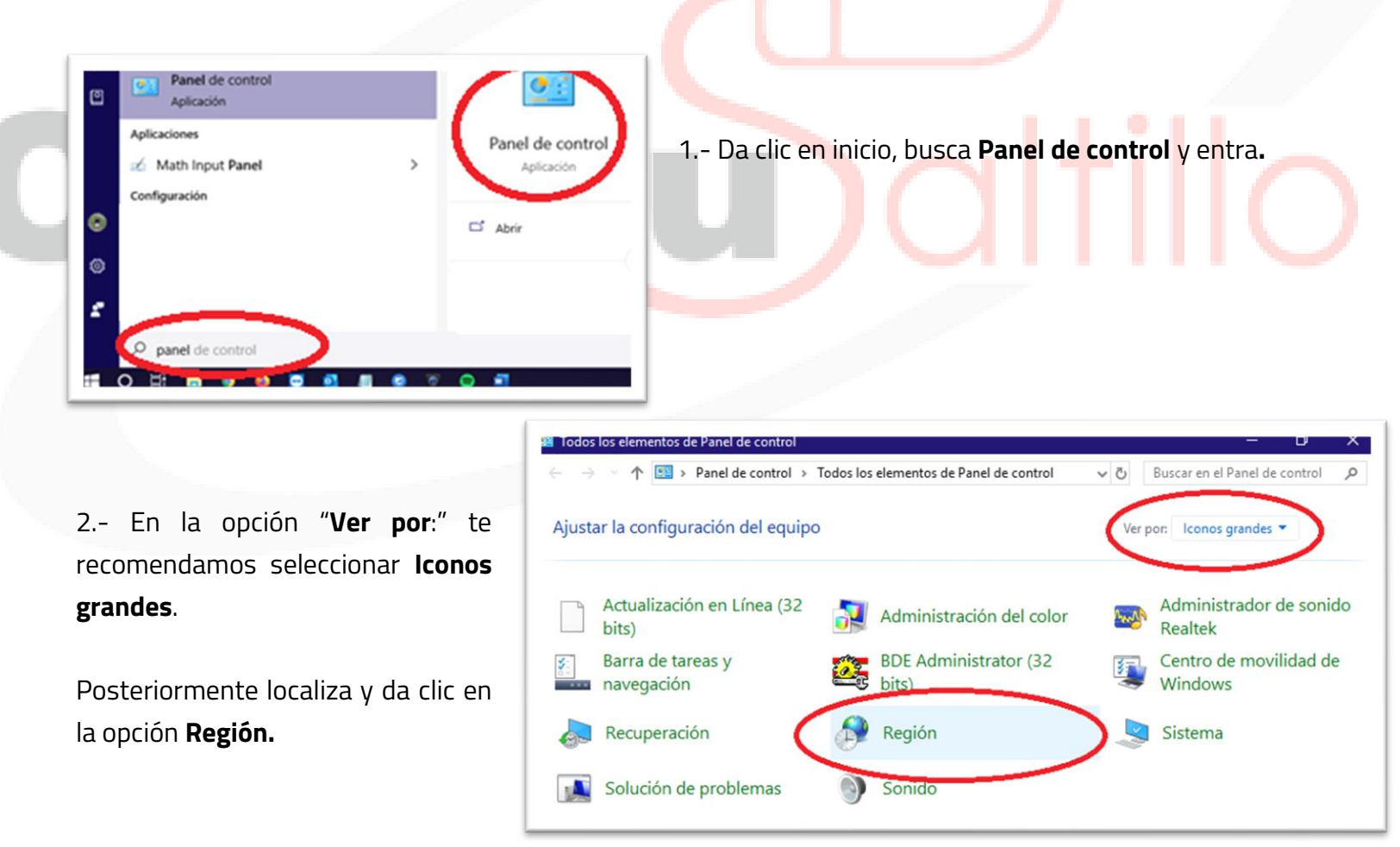

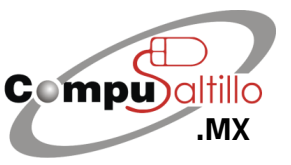

Perif. Luis Echeverría 361-2, Latinoamericana, 25270 Saltillo, Coah. info@compusaltillo.mx (844) 4 12 98 91 – 414 9166 – 415 5864

**F**acebook

@CompuSal

Google Maps

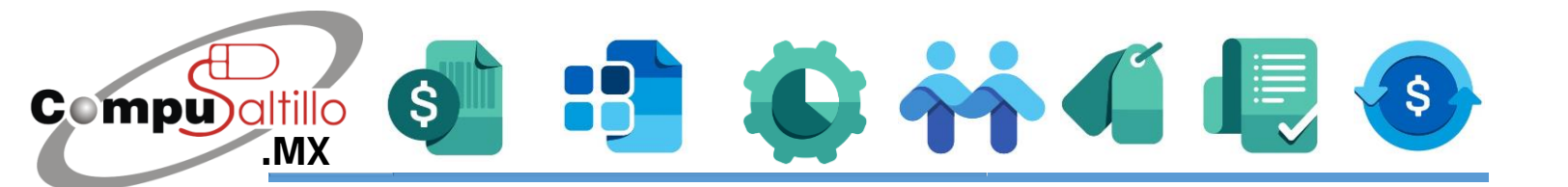

|        | rativo                                           | maios //dministrativo               |
|--------|--------------------------------------------------|-------------------------------------|
| 3 Ha   | )                                                | Español (México)                    |
| la ima |                                                  | Telefencius de lator                |
| Config | scha y hora                                      | Formatos de fecha                   |
|        | dd/MM/aaaa 🗸                                     | Fecha c <u>o</u> rta:               |
|        | dddd, d' de 'MMMM' de 'aaaa $\qquad \qquad \lor$ | F <u>e</u> cha larga:               |
| 4 En   | hh:mm tt 🛛 🗸                                     | <u>H</u> ora corta:                 |
| onción | hh:mm:ss tt 🗸 🗸                                  | Hora larga:                         |
| opeior | a domingo ~                                      | <u>P</u> rimer día de la<br>semana: |
| Elegir |                                                  | Ejemplos                            |
|        | 14/05/2020                                       | Fecha corta:                        |
|        | jueves, 14 de mayo de 2020                       | Fecha larga:                        |
|        | 11:39 a. m.                                      | Hora corta:                         |
|        | 1 1:39:49 a. m.                                  | Hora larga:                         |
|        | Co <u>n</u> figuración adicional                 |                                     |
|        | Aceptar Cancelar Aplicar                         |                                     |

3.- Hay 3 opcines que debemos revisar las cuales están a imagen en un cuadro rojo: **Formato, Administrativo y Configuración adicional.** 

4.- En la pestaña que está en la parte superior **Formato**, opción **Formato.** 

Elegir: Español (México)

5.- En la pestaña que está en la parte superior Administrativo, dar clic en Cambiar configuración regional del sistema.

 Formator
 Administrativo

 Pantalla de inicio de sesión y nuevas cuentas de usuario
 Vea y copie la configuración internacional en la pantalla de inicio de sesión, las cuentas del sistema y las nuevas cuentas de usuario.
 Image: Copiar configuración...

 Idioma para programas no Unicode
 Esta configuración (configuración regional del sistema) controla el idioma usado al mostrar texto en programas no compatibles con Unicode.
 Idioma actual para programas no Unicode:

 Idioma actual para programas no Unicode:
 Español (México)
 Image: Cambiar configuración regional del sistema...

Seleccionar Español (México).

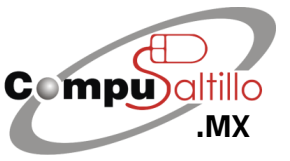

Perif. Luis Echeverría 361-2, Latinoamericana, 25270 Saltillo, Coah. info@compusaltillo.mx (844) 4 12 98 91 – 414 9166 – 415 5864

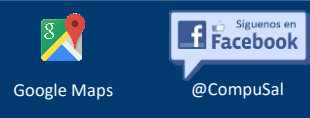

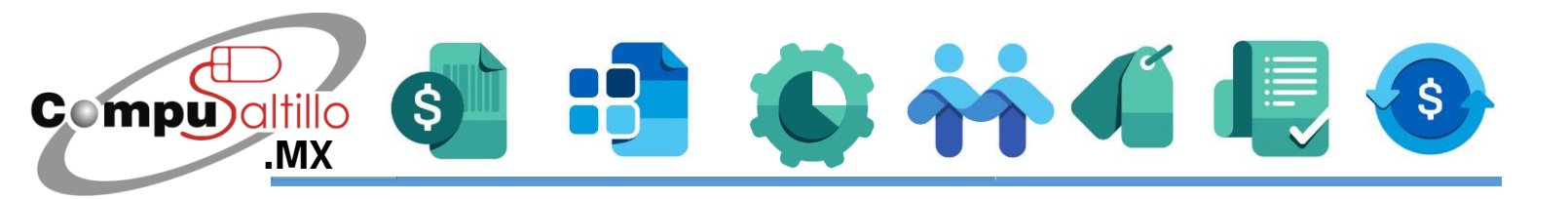

| Nuevas cuentas de usuario         Idioma para mostrar:       español         Idioma de entrada:       Español (España, internacional) - Latinoamérica         Formato:       Español (México)         Ubicación:       México         Copiar configuración actual a: | 6 Dar clic en <b>Copiar configuración</b> , aparecerá esta<br>ventana, <b>hay que activar las 2 casillas y dar clic en</b><br><b>Aceptar.</b>                                                                                                    |
|----------------------------------------------------------------------------------------------------|----------------------------------------------------------------------------------------------------|
| 7 Nuevamente ir a la pestaña Formatos.<br>Clic en <b>Configuración adicional</b><br>7                                                                                                    | Español (Mexico)          Preferencias de idioma          Formatos de fecha y hora          Fecha corta:       dd/MM/aaaa         Fgcha larga:       dddd, d' de 'MMMM' de 'aaaa         Hora corta:       hh:mm tt         Hora corta:       hh:mm:ss tt         Pinaer día de la semahu:          Ejemplos          Fecha larga:       1/05/2020         Fecha larga:       11:39 a. m.         Hora larga:       11:39.49 a. m.         Zonfiguración adicional          Aceptar       Cancelar       Apligar          |
| Símbolo decimal:                                                                                                    | <ul> <li>8 Verás las pestañas en la parte superior Números,<br/>Moneda, Hora y Fecha.</li> <li>Cada pestaña trae el botón de Restablecer.</li> <li>Hay que entrar a cada una de estas pestañas y dar clic en<br/>el botón Restablecer.</li> <li>¡Listo! Hay que reiniciar el equipo para que los cambios<br/>surtan efecto.</li> <li>Es posible que alguno de los pasos hayas tenido que<br/>reiniciar el equipo, pero puedes seguir los pasos<br/>nuevamente hasta terminar o bien, reiniciar hasta el final.</li> </ul> |

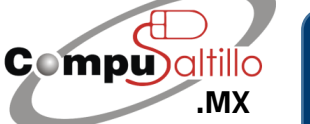

Perif. Luis Echeverría 361-2, Latinoamericana, 25270 Saltillo, Coah. info@compusaltillo.mx (844) 4 12 98 91 – 414 9166 – 415 5864

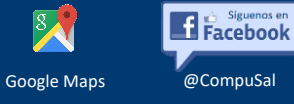